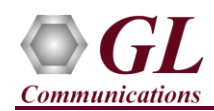

Before you proceed with the instructions below, ensure that you have performed the purchased T1 E1 Analyzer Hardware, Software, License and Warranty License installations referring to the respective Hardware Installation Guide.

## **Quick Verification**

For functional verification, **MAPS<sup>TM</sup> CAS** application is configured on Card #1 and Card #2 in loopback mode on a single PC. The following steps explain MAPS<sup>TM</sup> CAS configuration to simulate **CAS R1 Wink call scenario using T1 Analyzer.** 

Cross-connect T1 E1 Port #1 and Port #2 of the Hardware unit back-to-back using RJ48c loopback cable.

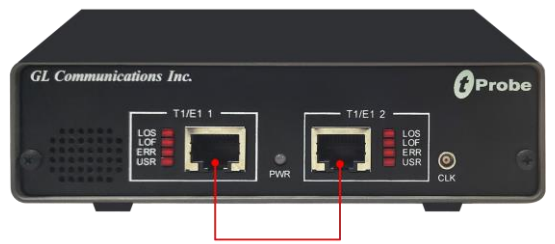

**RJ48c Loopback Cable** 

• Click on the **T1 E1 Analyzer** icon created on the desktop (or) from the installation directory, click on **UsbNGT1.exe** and launch T1 E1 Analyzer application.

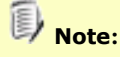

- The application may take some time to get started due to hardware and software initializations.
- The "Warranty Error" as shown in the figure may be prompted, when the user tries to start the application, then you may not have installed the Warranty licenses, or the license has been expired. Refer to T1 E1 tProbe Hardware Quick Install Guide for installation of Warranty Licenses.

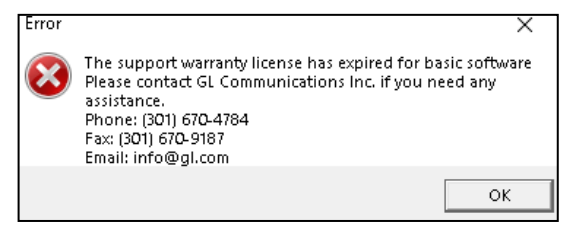

- Verify the following **Interface** settings in the T1 E1 main GUI
- For T1 Analyzer, configure Port #1 and Port #2 with the following Framing = ESF, Loopback = No Loopback, Termination = Terminate, Clock = Internal, Cross Port = Normal
- For E1 Analyzer, configure Port #1 and Port #2 with the following Framing = CAS, Loopback = No Loopback, Termination = Terminate, Clock = Internal, Cross Port = Normal
- Verify the Sync and Alarm Status between the ports are indicated in Green in T1/E1 Alarms pane. Click Yellow Reset button to reset the alarms.

| File Config View I         | Monitor In                                                                                                    | ntrusiveTest                                                                                                    | Special Ap                                                                                                    | plications           | Window          | Help             |                                 |  |  |
|----------------------------|----------------------------------------------------------------------------------------------------|----------------------------------------------------------------------------------------------------|----------------------------------------------------------------------------------------------------|----------------------|-----------------|------------------|---------------------------------|--|--|
| x Port Framing Loopback    |                                                                                                    | ck T                                                                                                    | k Termination                                                                                                    |                      | B8ZS Cross-port | Cross-port       | Set all cards as selected       |  |  |
| 1 ESF (193E<br>2 ESF (193E | 1 ESF (193E) No Loopback<br>2 ESF (193E) No Loopback                                                                                                    |                                                                                                    | erminate<br>erminate                                                                                                    | Internal<br>Internal | On<br>On        | Normal<br>Normal | <- Double-click to change value |  |  |
|                            |                                                                                                    |                                                                                                    |                                                                                                    |                      | ×               |                  |                                 |  |  |
|                            | T1/E1                                                                                                    | Alarms                                                                                                    |                                                                                                    |                      | •               |                  |                                 |  |  |
| Reset                      | All Ports                                                                                                    | #1                                                                                                    | #2                                                                                                    |                      | _               |                  |                                 |  |  |
| Sync Loss                  | <ul> <li>Image: A second second s</li></ul> | <ul> <li>Image: A second second s</li></ul> | <ul> <li>Image: A second second s</li></ul> |                      |                 |                  |                                 |  |  |
| Bipolar Violation          | <ul> <li>Image: A second second s</li></ul> |                                                                                                    |                                                                                                    |                      |                 |                  |                                 |  |  |
| Carrier Loss               |                                                                                                    | <ul> <li>Image: A second second s</li></ul> |                                                                                                    |                      |                 |                  |                                 |  |  |
| Frame Error                | <ul> <li>Image: A second second s</li></ul> | <ul> <li>Image: A second second s</li></ul> |                                                                                                    |                      | _               |                  |                                 |  |  |
| Blue Alarm                 | <ul> <li></li> </ul>                                                                                                    | <ul> <li></li> </ul>                                                                                                    | <ul> <li></li> </ul>                                                                                                    |                      | _               |                  |                                 |  |  |
| Yellow Alarm               |                                                                                                    | <b></b>                                                                                                    | ×.                                                                                                    |                      | - 10            |                  |                                 |  |  |
| AIS                        | ~                                                                                                    | <b>~</b>                                                                                                    | <b>~</b>                                                                                                    |                      | - 100           |                  |                                 |  |  |
|                            | T1/E1                                                                                                    | Statistics                                                                                                    |                                                                                                    |                      | •               |                  |                                 |  |  |
| Frequency (Hz)             |                                                                                                    | 1543999                                                                                                    | 1543999                                                                                                    |                      | -               |                  |                                 |  |  |
| evel (dBdsx)               |                                                                                                    | 0,396                                                                                                    | 0.368                                                                                                    |                      |                 |                  |                                 |  |  |
| 3PV Errors                 |                                                                                                    | 0                                                                                                    | 0                                                                                                    |                      |                 |                  |                                 |  |  |
| CRC Errors                 |                                                                                                    | 0                                                                                                    | 0                                                                                                    |                      |                 |                  |                                 |  |  |
| Frame Errors               |                                                                                                    | 0                                                                                                    | 0                                                                                                    |                      |                 |                  |                                 |  |  |
| Fransmit Under Run         |                                                                                                    | 0                                                                                                    | 0                                                                                                    |                      |                 |                  |                                 |  |  |
| Receive Over Run           |                                                                                                    | 0                                                                                                    | 0                                                                                                    |                      |                 |                  |                                 |  |  |

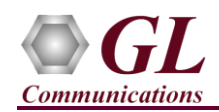

- From T1 E1 Analyzer main window, invoke the WCS Server [Special Applications →Windows Client Server (WCS) →WCS Server].
- Configure WCS as follows:-
  - Listen Port = 17080 (for T1 systems); 17090 (for E1 systems)
  - Messaging = Binary
  - $\blacktriangleright$  Version = 4
  - > Click on Start GL Server button

| Start GL Server                     |                            |  |  |  |  |  |  |
|-------------------------------------|----------------------------|--|--|--|--|--|--|
| Listen Port                         |                            |  |  |  |  |  |  |
| 17080                               | Start GL Server            |  |  |  |  |  |  |
| CDefault>                           | Exit                       |  |  |  |  |  |  |
|                                     |                            |  |  |  |  |  |  |
| 🔲 Server is Invisible               |                            |  |  |  |  |  |  |
| Messa                               | Messaging                  |  |  |  |  |  |  |
| Send / Receive Binary Messages      |                            |  |  |  |  |  |  |
| C Send / Receive ASCII Messages     |                            |  |  |  |  |  |  |
| Version                             |                            |  |  |  |  |  |  |
| C Send / Receive Version 3 Messages |                            |  |  |  |  |  |  |
| Send / Receive Versid               | on 4 Messages              |  |  |  |  |  |  |
| 🔲 Use These Settings u              | ntil Further Notice        |  |  |  |  |  |  |
| 🔲 Start Server Auttomati            | cally At Analyzer Start-Up |  |  |  |  |  |  |

• From T1 E1 Analyzer main window, select **Special Applications** → **Protocol Emulation** to invoke MAPS CAS emulator.

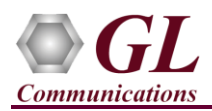

- In the MAPS<sup>TM</sup> CAS window, on the default **Testbed Setup** window, click **Open Configuration** in and select **R1\_TestBedSetup** and check for the following settings:
  - > Interface = T1
  - ➤ WCS Listener Port = 17080 (for T1)
  - **Server IP Address** = 127.0.0.1

| 🚰 MAPS (Message Automation Protocol Simulation) (CAS ) - [Testbed Setup - R1_TestBedSetup] - 🗆 🗙 |                                |                       |  |  |  |  |  |
|--------------------------------------------------------------------------------------------------|--------------------------------|-----------------------|--|--|--|--|--|
| <u>Configurations</u> Emulator <u>Reports</u> Editor <u>Debug</u> Tools                          | s <u>W</u> indows <u>H</u> elp | _ & ×                 |  |  |  |  |  |
| 🌣 🗐 🖏 o 🗞 🕨 🗰 🖬 🎸 😵 🗌                                                                            | 2 2 2 2                        |                       |  |  |  |  |  |
|                                                                                                  |                                | Ø                     |  |  |  |  |  |
| Config                                                                                           | Value                          | ↑ Enable              |  |  |  |  |  |
| Configurations                                                                                   |                                |                       |  |  |  |  |  |
| - GL Server Configuration                                                                        |                                |                       |  |  |  |  |  |
| <ul> <li>Interface</li> </ul>                                                                    | T1                             |                       |  |  |  |  |  |
| <ul> <li>WCS Listener Port</li> </ul>                                                            | 17080                          |                       |  |  |  |  |  |
| <ul> <li>Server IP Address</li> </ul>                                                            | 127.0.0.1                      |                       |  |  |  |  |  |
| <ul> <li>Latency</li> </ul>                                                                      | 9                              |                       |  |  |  |  |  |
| Response                                                                                         | 9                              |                       |  |  |  |  |  |
| - R1 Signaling Bits                                                                              |                                |                       |  |  |  |  |  |
| – Idle                                                                                           | 0000                           |                       |  |  |  |  |  |
| – Seizure                                                                                        | 1111                           |                       |  |  |  |  |  |
| – Answer                                                                                         | 1111                           |                       |  |  |  |  |  |
| <ul> <li>Clear Forward</li> </ul>                                                                | 0000                           |                       |  |  |  |  |  |
| <ul> <li>Clear Back</li> </ul>                                                                   | 0000                           |                       |  |  |  |  |  |
| <ul> <li>Wink ON</li> </ul>                                                                      | 1111                           |                       |  |  |  |  |  |
| └── Wink Off                                                                                     | 0000                           |                       |  |  |  |  |  |
| - Dial Digit Parameters                                                                          |                                |                       |  |  |  |  |  |
| <ul> <li>Tx ANI DID Format</li> </ul>                                                            | ANI*DID                        |                       |  |  |  |  |  |
| <ul> <li>Waiting Untill Nth Digit</li> </ul>                                                     | 8000                           |                       |  |  |  |  |  |
| <ul> <li>Type Of Dial Digit</li> </ul>                                                           | DTMF                           |                       |  |  |  |  |  |
| <ul> <li>Dial Digit On Time in msec</li> </ul>                                                   | 80                             |                       |  |  |  |  |  |
| <ul> <li>Dial Digit Off Time in msec</li> </ul>                                                  | 80                             |                       |  |  |  |  |  |
| <ul> <li>Dial Digit Power1 in db</li> </ul>                                                      | -10.00                         |                       |  |  |  |  |  |
| Dial Digit Power2 in db                                                                          | -10.00                         |                       |  |  |  |  |  |
| - Wink Parameters                                                                                |                                |                       |  |  |  |  |  |
| <ul> <li>Wink Duration in msec</li> </ul>                                                        | 200                            |                       |  |  |  |  |  |
| <ul> <li>Wait For Receive Wink in msec</li> </ul>                                                | 2000                           |                       |  |  |  |  |  |
| <ul> <li>Wait to Send Wink in msec</li> </ul>                                                    | 0                              |                       |  |  |  |  |  |
| <ul> <li>Wait for Receive Dial Digits in msec</li> </ul>                                         | 5000                           |                       |  |  |  |  |  |
| Wait For Receive Answer Signal in msec                                                           | 10000                          |                       |  |  |  |  |  |
| L End User Configurations                                                                        | CAS_Profiles.xml               | V Start Edit          |  |  |  |  |  |
| 1                                                                                                | Initialisation Errors          | ror Events Gaptured E |  |  |  |  |  |

(V) 301-670-4784 (F) 301-670-9187 Web Page: http://www.gl.com/ E-Mail Address: info@gl.com

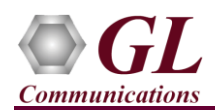

- In MAPS<sup>™</sup> CAS main window, select Editor → Profile Editor to invoke profile editor window and verify the following parameter settings:
  - > Click **Open Configuration** icon *mail and load* "CAS\_Profiles" file.
  - > Select the **Card1TS00** profiles from the left pane.
  - Verify the Card number = 1, Timeslot = 0, and the default ANI, DID parameter values already set in the window.

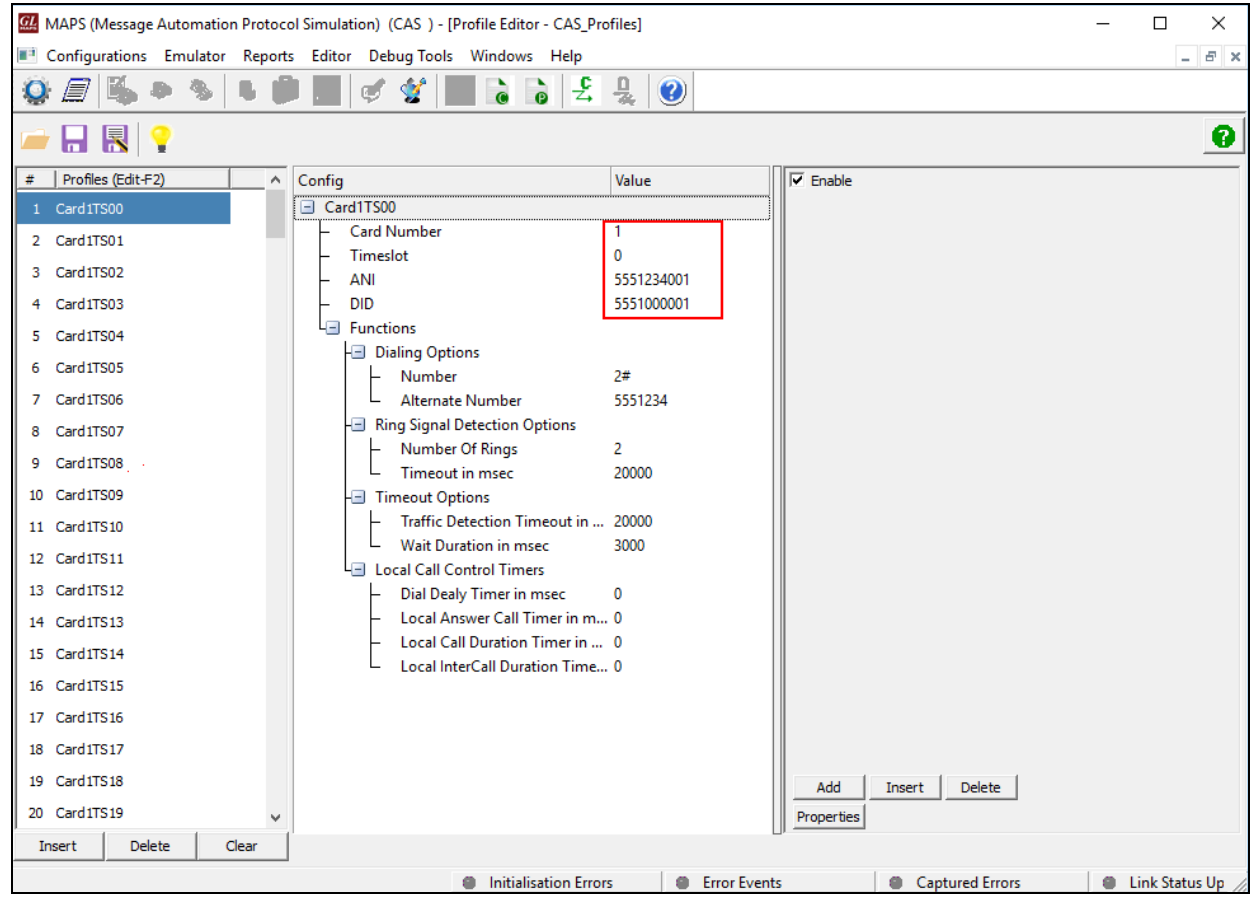

- Click Save to save the changes.
- Similarly, scroll down the left pane and select the Card2TS00 profile, and repeat the above steps verifying the settings for the profile.
- > In the same Profile Editor window, click **Open Configuration** icon *icon* and load **"TrafficProfile"** file,
- Select the **Card1TS00** profiles from the left pane,
- > Set Enable Traffic to AutoTraffic-Fax and Traffic Direction for Auto Traffic to Tx-Rx.
- > Click Save
- Similarly, scroll down the left pane and select the Card2TS00 profile, and set the same traffic settings as above. Click Save

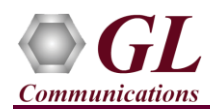

- Click **Start** and initialize the Testbed setup.
- In the MAPS<sup>TM</sup> CAS window, select **Emulator**  $\rightarrow$  Call Generation to invoke call generation window.
- Click Open Configuration icon 🖾 available on the Call Generation window, select Default-R1 pre-saved configuration file.
- This configuration loads three call instances with T1\_R1\_Place Call.gls, and T1\_R1\_AnswerCall.gls scripts with Card1TS00 and Card2TS00 profiles respectively. The third call instance is loaded with T1\_R1\_Reset Timeslots.gls script.
- Verify that Sequential Execution button is enabled in the Call Generation window. Also verify if the Total Iterations column is set to 1.

- Observe the script **Status and Events** in the respective columns. Wait for the call to terminate and verify the **Message Sequence** flow.
- Select any message in the ladder diagram and observe the respective decode message on the right pane for the respective message.

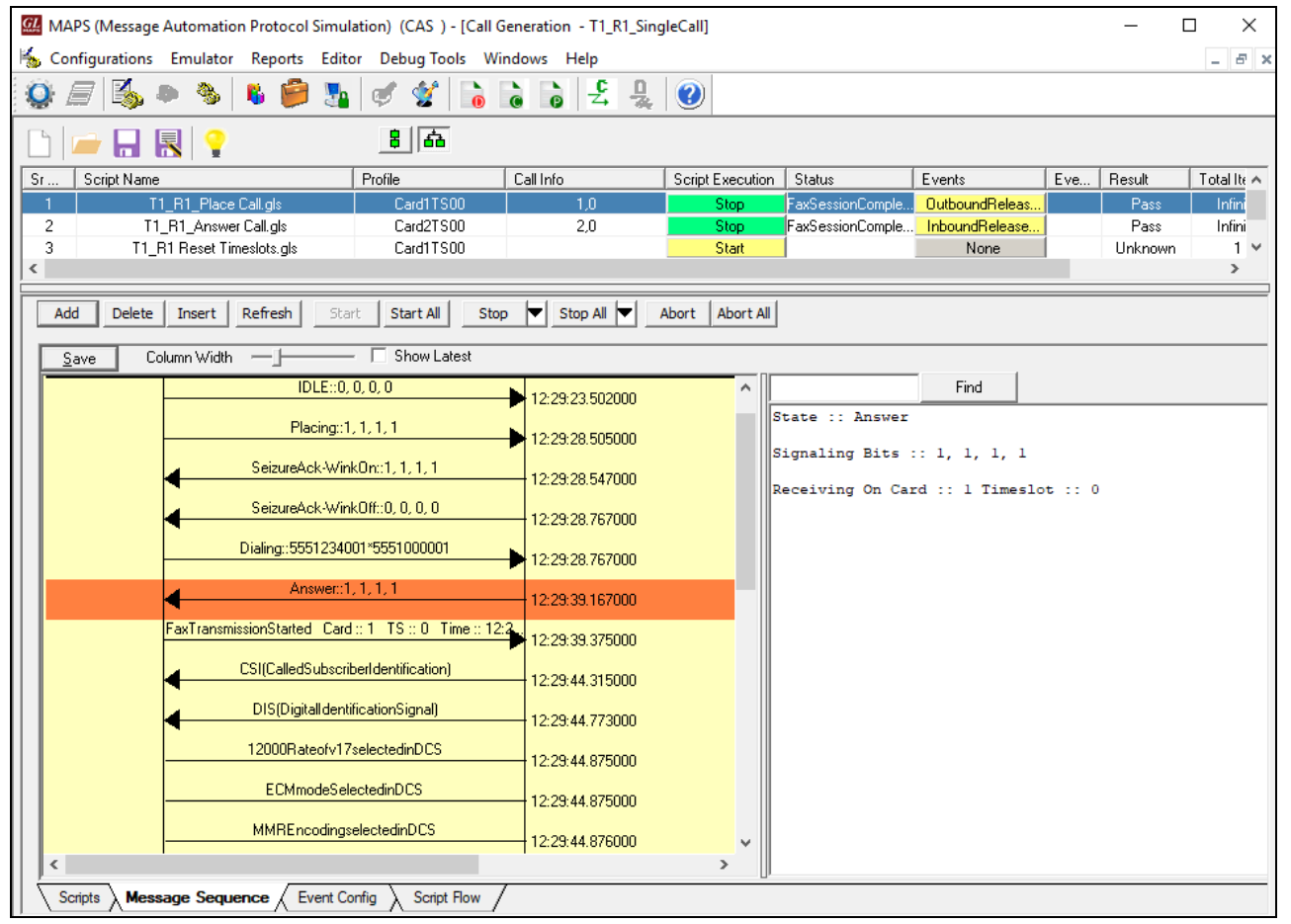

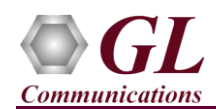

• In the MAPS<sup>™</sup> CAS main window, select **Report** → **Events** to invoke statistics and observe the occurring call events in the log.

| MAPS (Message Automation Protocol Simulation) (CAS ) - [Events]   |                                                                                                    |                                                                                                    |                                                                                                    |                                                                                                    |  |  |  |  |  |  |
|-------------------------------------------------------------------|----------------------------------------------------------------------------------------------------|----------------------------------------------------------------------------------------------------|----------------------------------------------------------------------------------------------------|----------------------------------------------------------------------------------------------------|--|--|--|--|--|--|
| 算 Configurations Emulator Reports Editor Debug Tools Windows Help |                                                                                                    |                                                                                                    |                                                                                                    |                                                                                                    |  |  |  |  |  |  |
| 🐼 🚍 🚳 💩 🐞 🎒 🍇 🗭 쑿 🔓 🚡 👌 😫 🖳 🥹                                     |                                                                                                    |                                                                                                    |                                                                                                    |                                                                                                    |  |  |  |  |  |  |
| Event Log Error Events Captured Errors                            |                                                                                                    |                                                                                                    |                                                                                                    |                                                                                                    |  |  |  |  |  |  |
| Captured Events                                                   | Call Trace Id                                                                                                    | Script Name                                                                                                    | Script Id                                                                                                    | ^                                                                                                    |  |  |  |  |  |  |
| Task Started                                                      |                                                                                                    |                                                                                                    | CGProtScriptId-8-153270061                                                                                                    |                                                                                                    |  |  |  |  |  |  |
| Task Started                                                      |                                                                                                    |                                                                                                    | CGProtScriptId-8-153270061                                                                                                    |                                                                                                    |  |  |  |  |  |  |
| P: CASD etected Signals at 2019-05-13 12:29:23.523000 =           | .1,0                                                                                                    | T1 R1 Place Call.gls                                                                                                    | CGProtScriptId-8-153270061                                                                                                    |                                                                                                    |  |  |  |  |  |  |
| Task Started                                                      |                                                                                                    |                                                                                                    | CGProtScriptId-9-153270229                                                                                                    |                                                                                                    |  |  |  |  |  |  |
| Task Started                                                      |                                                                                                    |                                                                                                    | CGProtScriptId-9-153270229                                                                                                    |                                                                                                    |  |  |  |  |  |  |
| P: CASDetectedSignals at 2019-05-13 12:29:25.189000 =             | . 2,0                                                                                                    | T1_R1_Answer Call.gls                                                                                                    | CGProtScriptId-9-153270229                                                                                                    |                                                                                                    |  |  |  |  |  |  |
| P: CASDetectedSignals at 2019-05-13 12:29:25.195000 =             | . 1,0                                                                                                    | T1_R1_Place Call.gls                                                                                                    | CGProtScriptId-8-153270061                                                                                                    |                                                                                                    |  |  |  |  |  |  |
| P: Placing Call                                                   | 1,0                                                                                                    | T1_R1_Place Call.gls                                                                                                    | CGProtScriptId-8-153270061                                                                                                    |                                                                                                    |  |  |  |  |  |  |
| P: CASDetectedSignals at 2019-05-13 12:29:28.522000 =             | . 2,0                                                                                                    | T1_R1_Answer Call.gls                                                                                                    | CGProtScriptId-9-153270229                                                                                                    |                                                                                                    |  |  |  |  |  |  |
| A: Seizure Detected                                               | 2,0                                                                                                    | T1_R1_Answer Call.gls                                                                                                    | CGProtScriptId-9-153270229                                                                                                    |                                                                                                    |  |  |  |  |  |  |
| P: CASDetectedSignals at 2019-05-13 12:29:28.546000 =             | .1,0                                                                                                    | T1_R1_Place Call.gls                                                                                                    | CGProtScriptId-8-153270061                                                                                                    |                                                                                                    |  |  |  |  |  |  |
| A: Seizure Acknowledged                                           | 2,0                                                                                                    | T1_R1_Answer Call.gls                                                                                                    | CGProtScriptId-9-153270229                                                                                                    |                                                                                                    |  |  |  |  |  |  |
| P: CASDetectedSignals at 2019-05-13 12:29:28.767000 =             | . 1,0                                                                                                    | T1_R1_Place Call.gls                                                                                                    | CGProtScriptId-8-153270061                                                                                                    |                                                                                                    |  |  |  |  |  |  |
| P: Seizure Acknowledged                                           | 1,0                                                                                                    | T1_R1_Place Call.gls                                                                                                    | CGProtScriptId-8-153270061                                                                                                    |                                                                                                    |  |  |  |  |  |  |
| TxDigits = 5551234001*5551000001                                  | 1,0                                                                                                    | T1_R1_Place Call.gls                                                                                                    | CGProtScriptId-8-153270061                                                                                                    |                                                                                                    |  |  |  |  |  |  |
| P: Dialing                                                        | 1,0                                                                                                    | T1_R1_Place Call.gls                                                                                                    | CGProtScriptId-8-153270061                                                                                                    |                                                                                                    |  |  |  |  |  |  |
| Task Started                                                      |                                                                                                    |                                                                                                    | CGProtScriptId-8-153270061                                                                                                    |                                                                                                    |  |  |  |  |  |  |
| 26880 bytes transmitted                                           |                                                                                                    |                                                                                                    | CGProtScriptId-8-153270061                                                                                                    |                                                                                                    |  |  |  |  |  |  |
| A: Alerting                                                       | 2,0                                                                                                    | T1_R1_Answer Call.gls                                                                                                    | CGProtScriptId-9-153270229                                                                                                    |                                                                                                    |  |  |  |  |  |  |
| P: Remote User Answered Call                                      | 2,0                                                                                                    | T1_R1_Answer Call.gls                                                                                                    | CGProtScriptId-9-153270229                                                                                                    |                                                                                                    |  |  |  |  |  |  |
| Card and Timeslot = Card2TS00                                     | 2,0                                                                                                    | T1_R1_Answer Call.gls                                                                                                    | CGProtScriptId-9-153270229                                                                                                    |                                                                                                    |  |  |  |  |  |  |
| Loaded Traffic Profile: Card2TS00                                 | 2,0                                                                                                    | T1_R1_Answer Call.gls                                                                                                    | CGProtScriptId-9-153270229                                                                                                    |                                                                                                    |  |  |  |  |  |  |
|                                                                   | mation Protocol Simulation) (CAS ) - [Events]<br>Jator Reports Editor Debug Tools Windows H<br>Captured Errors<br>Captured Errors<br>Captured Events<br>Task Started<br>P: CASDetectedSignals at 2019-05-13 12:29:23.523000 =<br>Task Started<br>P: CASDetectedSignals at 2019-05-13 12:29:25.189000 =<br>P: CASDetectedSignals at 2019-05-13 12:29:25.195000 =<br>P: CASDetectedSignals at 2019-05-13 12:29:25.195000 =<br>P: CASDetectedSignals at 2019-05-13 12:29:28.522000 =<br>P: CASDetectedSignals at 2019-05-13 12:29:28.522000 =<br>P: CASDetectedSignals at 2019-05-13 12:29:28.542000 =<br>P: CASDetectedSignals at 2019-05-13 12:29:28.546000 =<br>A: Seizure Detected<br>P: CASDetectedSignals at 2019-05-13 12:29:28.767000 =<br>P: Seizure Acknowledged<br>P: CASDetectedSignals at 2019-05-13 12:29:28.767000 =<br>P: Seizure Acknowledged<br>TxDigits = 5551234001*5551000001<br>P: Dialing<br>Task Started<br>26880 bytes transmitted<br>A: Alerting<br>P: Remote User Answered Call<br>Card and Timeslot = Card2TS00<br>Loaded Traffic Profile: Card2TS00 | mation Protocol Simulation) (CAS ) - [Events]<br>Jator Reports Editor Debug Tools Windows Help<br>Captured Errors<br>Captured Errors<br>Captured Events<br>Captured Events<br>Captured Events<br>Call Trace Id<br>Task Started<br>Task Started<br>P: CASDetectedSignals at 2019-05-13 12:29:23.523000 = 1.0<br>Task Started<br>Task Started<br>P: CASDetectedSignals at 2019-05-13 12:29:25.189000 = 2.0<br>P: CASDetectedSignals at 2019-05-13 12:29:25.189000 = 2.0<br>P: CASDetectedSignals at 2019-05-13 12:29:25.189000 = 2.0<br>P: CASDetectedSignals at 2019-05-13 12:29:25.189000 = 2.0<br>P: CASDetectedSignals at 2019-05-13 12:29:28.522000 = 2.0<br>P: CASDetectedSignals at 2019-05-13 12:29:28.546000 = 1.0<br>P: CASDetectedSignals at 2019-05-13 12:29:28.546000 = 1.0<br>P: CASDetectedSignals at 2019-05-13 12:29:28.546000 = 1.0<br>P: CASDetectedSignals at 2019-05-13 12:29:28.767000 = 1.0<br>P: CASDetectedSignals at 2019-05-13 12:29:28.546000 = 1.0<br>P: CASDetectedSignals at 2019-05-13 12:29:28.546000 = 1.0<br>P: CASDetectedSignals at 2019-05-13 12:29:28.767000 = 1.0<br>P: CASDetectedSignals at 2019-05-13 12:29:28.767000 = 1.0<br>P: CASDetectedSignals at 2019-05-13 12:29:28.767000 = 1.0<br>P: Dialng<br>1.0<br>TxDigits = 5551234001*5551000001<br>1.0<br>P: Dialng<br>2.0<br>P: Remote User Answered Call<br>2.0<br>Card and Timeslot = CardZTS00<br>2.0<br>Loaded Traffic Profile: CardZTS00<br>2.0 | mation Protocol Simulation) (CAS ) - [Events]         Jator Reports Editor Debug Tools Windows Help         Image: State of the state of the s | mation Protocol Simulation) (CAS ) - [Events]       —         Jator Reports Editor Debug Tools Windows Help |  |  |  |  |  |  |

• This completes the functional verification of MAPS<sup>™</sup> CAS application. For any technical issues contact GL Communications Inc.